|                                                                                 | HEALTHCARE Clinical Quality Program Quick Reference Updated: 02/12/2021                                                      |  |
|---------------------------------------------------------------------------------|----------------------------------------------------------------------------------------------------|--|
| Using Recommendations for Breast Cancer Screening                               |                                                                                                    |  |
| When Patient is Due for Screening                                               |                                                                                                    |  |
| 1.                                                                              | Select Breast Cancer Screening Recommendation and click on Orders.                                                           |  |
| 2.                                                                              | Choose the appropriate order.                                                                                                |  |
| 3.                                                                              | Enter the Ordering Physician details of Order and select Cosign Required. Click OK.                                          |  |
| 4.                                                                              | Click on Orders for Signature "shopping cart."                                                                               |  |
| 5.                                                                              | Associate the correct diagnosis to the order (use Z12.31 for Breast Cancer Screening by mammogram) and click Modify Details. |  |
| 6.                                                                              | Open the <b>Order Details</b> and complete necessary fields and sign.                                                        |  |
| 7.                                                                              | The Breast Cancer Screening Recommendation can now be viewed in the <b>Not Due/Historical</b> tab.                           |  |
| When Pati                                                                       | ent has had Screening and Report is Available                                                                                |  |
| 1.                                                                              | Locate report in Outside Records under Clinical Notes, Documents or Documentation.                                           |  |
| 2.                                                                              | If results are available and within the recurrence timeframe, navigate to <b>Recommendations.</b>                            |  |
| 3.                                                                              | Select the Breast Cancer Screening Recommendation to update.                                                                 |  |
| 4.                                                                              | Click on Actions and select Done Elsewhere.                                                                                  |  |
| 5.                                                                              | Complete the Satisfy Date, Reason and Comment (if necessary) fields and click Save.                                          |  |
|                                                                                 |                                                                                                    |  |
| When Pati                                                                       | ent has had Screening and Report is Not Available                                                                            |  |
| 1.                                                                              | If Recommendations show breast cancer screening is due, patient states it has been done however the report is not available, |  |
|                                                                                 | have them complete a <b>Medical Release of Information</b> form.                                                             |  |
| 2.                                                                              | Fax the completed and signed form to the performing facility.                                                                |  |
| 3.                                                                              | Once report is received, update the <b>Recommendation</b> as explained above.                                                |  |
| 4.                                                                              | Notify the provider that the report is available to review and sign-off on.                                                  |  |
| When Patient is Due for Screening and Recommendation is Not Listed              |                                                                                                    |  |
| 1                                                                               | Follow steps to place appropriate breast cancer screening order                                                              |  |
| 2.                                                                              | Contact Ambulatory Informatics at 231 392-0229 to notify them of the issue.                                                  |  |
|                                                                                 |                                                                                                    |  |
| When Patient is due for screening and mastectomy procedure(s) is not documented |                                                                                                    |  |
| 1.                                                                              | Navigate to the Breast Cancer Screening Recommendation                                                                       |  |
| 2.                                                                              | Click on Actions.                                                                                                    |  |
| 3.                                                                              | Select corresponding procedure(s): Bilateral Mastectomy Procedure, or Mastectomy of Left Breast Procedure AND Mastectomy     |  |
|                                                                                 | of Right Breast Procedure.                                                                                                   |  |
| 4.                                                                              | Enter the date of the procedure(s).                                                                                          |  |
| 5.                                                                              | Remove your own name from the Physician field. Add the surgeon's name if known. If surgeon unknown, leave blank.             |  |
| 6.                                                                              | Click Save.                                                                                                    |  |
| 7.                                                                              | Navigate to the Problem List.                                                                                                |  |
| 8.                                                                              | From the Add as drop down, select This Visit and Chronic.                                                                    |  |
| 9.                                                                              | Add ICD-10 Code Z90.13 for bilateral mastectomy. For Right and Left Breast Mastectomies, add procedure codes Z90.11 AND      |  |
|                                                                                 | Z90.12.                                                                                                    |  |
| 10.                                                                             | If the procedures are already present and the Breast Cancer Screening Recommendation has not auto-cancelled, contact         |  |
|                                                                                 | Ambulatory Informatics at 231-392-0229 to notify them of the issue.                                                          |  |

|            | I HEALTHCARE Clinical Quality Program Quick Reference Updated: 09/16/2020                                                    |  |
|------------|----------------------------------------------------------------------------------------------------|--|
| Using Reco | ommendations for Breast Cancer Screening                                                                                     |  |
| When Pati  | ent is Due for Screening                                                                                                    |  |
| 1.         | Select Breast Cancer Screening Recommendation and click on Orders.                                                           |  |
| 2.         | Choose the appropriate order.                                                                                                |  |
| 3.         | Enter the Ordering Physician details of <b>Order</b> and select <b>Cosign Required.</b> Click <b>OK</b> .                    |  |
| 4.         | Click on Orders for Signature "shopping cart."                                                                               |  |
| 5.         | Associate the correct diagnosis to the order (use Z12.31 for Breast Cancer Screening by mammogram) and click Modify Details. |  |
| 6.         | Open the <b>Order Details</b> and complete necessary fields and sign.                                                        |  |
| 7.         | The Breast Cancer Screening Recommendation can now be viewed in the Not Due/Historical tab.                                  |  |
|            |                                                                                                    |  |
| When Pati  | ent has had Screening and Report is Available                                                                                |  |
| 1.         | Locate report in Outside Records under Clinical Notes, Documents or Documentation.                                           |  |
| 2.         | If results are available and within the recurrence timeframe, navigate to <b>Recommendations.</b>                            |  |
| 3.         | Select the Breast Cancer Screening Recommendation to update.                                                                 |  |
| 4.         | Click on Actions and select Done Elsewhere.                                                                                  |  |
| 5.         | Complete the Satisfy Date, Reason and Comment (if necessary) fields and click Save.                                          |  |
|            |                                                                                                    |  |
| When Pati  | ent has had Screening and Report is Not Available                                                                            |  |
| 1.         | If Recommendations show breast cancer screening is due, patient states it has been done however the report is not available, |  |
|            | have them complete a Medical Release of Information form.                                                                    |  |
| 2.         | Fax the completed and signed form to the performing facility.                                                                |  |
| 3.         | Once report is received, update the <b>Recommendation</b> as explained above.                                                |  |
| 4.         | Notify the Provider that the report is available to review and sign-off on.                                                  |  |
|            |                                                                                                    |  |
| When Pati  | ent is Due for Screening and Recommendation is Not Listed                                                                    |  |
| 1.         | Follow steps to place appropriate breast cancer screening order.                                                             |  |
| 2.         | Contact Ambulatory Informatics at 231 392-0229 to notify them of the issue.                                                  |  |
|            |                                                                                                    |  |
| When Pati  | ent is due for screening and mastectomy procedure(s) is not documented                                                       |  |
| 1.         | Navigate to the Breast Cancer Screening Recommendation                                                                       |  |
| 2.         | Click on <b>Actions</b> .                                                                                                    |  |
| 3.         | Select corresponding procedure(s): Bilateral Mastectomy Procedure, or Mastectomy of Left Breast Procedure AND Mastectomy     |  |
|            | of Right Breast Procedure.                                                                                                   |  |
| 4.         | Enter the date of the procedure(s).                                                                                          |  |
| 5.         | Remove your own name from the Physician field. Add the surgeon's name if known. If surgeon unknown, leave blank.             |  |
| 6.         | Click Save.                                                                                                    |  |
| 7.         | Navigate to the Problem List.                                                                                                |  |
| 8.         | From the Add as drop down, select This Visit and Chronic.                                                                    |  |
| 9.         | Add ICD-10 Code Z90.13 for bilateral mastectomy. For Right and Left Breast Mastectomies, add procedure codes Z90.11 AND      |  |
| 40         | 290.12.                                                                                                    |  |
| 10.        | If the procedures are already present and the Breast Cancer Screening Recommendation has not auto-cancelled, contact         |  |
|            | Ambulatory informatics at 251-392-0229 to notify them of the issue.                                                          |  |